## Netzwerk-Kameras einbinden

Zum Einbinden von kompatiblen Netzwerkkameras tippen Sie bitte zunächst auf der Sartseite auf "Einstellungen" und wählen den Tab "Räume". Wählen Sie hier den Raum aus, dem Sie die Kamera zuordnen möchten oder legen Sie einen neuen Raum dazu an.

Haben Sie einen Raum ausgewählt, drücken Sie in dem Raum-Dialog auf "Gerät hinzufügen", anschließend auf "Kamera" und schließlich in der Marken-/ Hersteller-Liste auf den entsprechenden Hersteller bzw. die Marke. Nachdem Sie auf "weiter" getippt haben, wählen Sie nun die passende Serie/ das passende Modell.

| Gerätebezeichnur | ng            |  |
|------------------|---------------|--|
| IP-Adresse       |               |  |
| Benutzername     |               |  |
| Passwort         |               |  |
| Zu Favorite      | en hinzufügen |  |

Wenn Sie erneut auf "weiter" tippen, erscheint die Eigenschaften-Seite der Kamera.

Hier vergeben Sie unter Gerätebezeichnung einen Namen für die Kamera und geben IP-Adresse, Benutzernamen und Passwort der Kamera ein.

Indem Sie auf "Hinzufügen" tippen, wird die Kamera als neues Gerät diesem Raum zugewiesen und als Kachel integriert.

## IQONTROL, Kameras

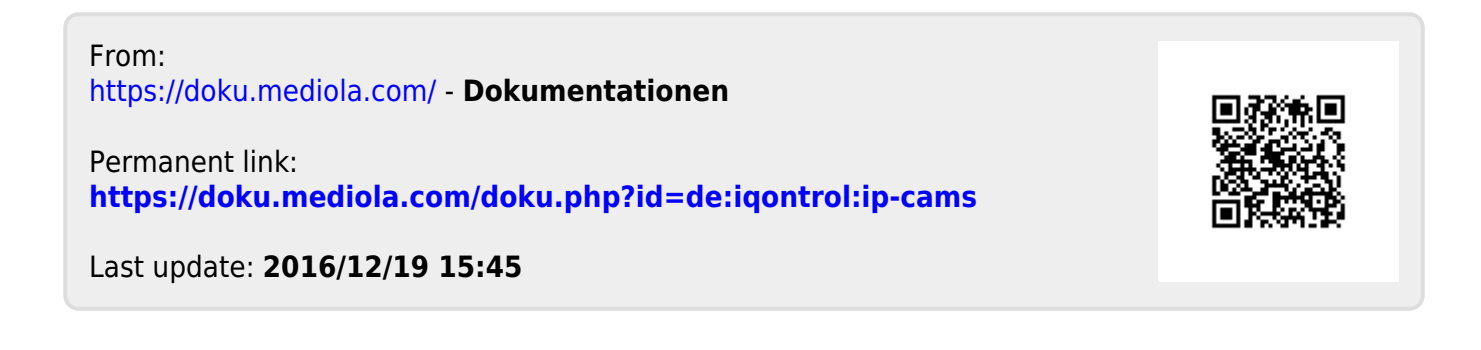